| Mendocino County Cannabis Department<br>How to Make a Payment for your Cannabis Cultivation Application                                                                                                  |                                                                                                    |  |
|----------------------------------------------------------------------------------------------------|----------------------------------------------------------------------------------------------------|--|
|                                                                                                    |                                                                                                    |  |
| <ol> <li>Navigate to <u>https://aca-prod.ac</u></li> <li>Enter the User Name or E-<br/>Mail and your Password<br/>that you used when you<br/>created your account, and<br/>then click Sign In</li> </ol> | Sign In USER NAME OR E-MAIL: * PASSWORD: * Forgot Password? Sign In Not Registered? Not Registered? Not Registered?                                                                                                    |  |
| 3. You will be taken to your<br>"Dashboard." From this<br>page you can locate any<br>fees associated with your<br>cannabis cultivation<br>application under the<br>section titled<br>Saved in Cart       | HOME       DASHBOARD       MY ACCOUNT       SEARCH       REPORTS       SIGN UP       LOG IN         Hello, Max ****         ***********************************                                                                                                    |  |
| 4. Click on your Cannabis<br>Cultivation Application:<br>Cannabis Cultivation Applica<br>23TMP-000356<br>11/01/2023                                                                                      | MOME       DASHBOARD       MY ACCOUNT       SEARCH       REPORTS       SIGN UP       LOG IN         LIGEN         Hello, Max Hilken         Second line (1)       Ver Cat         Carnades Cubbration Applica         S1,648.59         S1,648.59         Cart Total       S1,648.59         Cart Total       S1,648.59         Cart Total       S1,648.59         Ver do not have any collections<br>right now.         Ver do not have any collections         S1,648.59         Ver do not have any collections         Cart Total       S1,648.59         Ver do not have any collections         Cart Total       S1,648.59         Ver do not have any collections         Cart Total       S1,648.59         Ver do not have any collections         Ver do not have any collections         Ver do not have any collections         Cart Total       S1,648.59 |  |

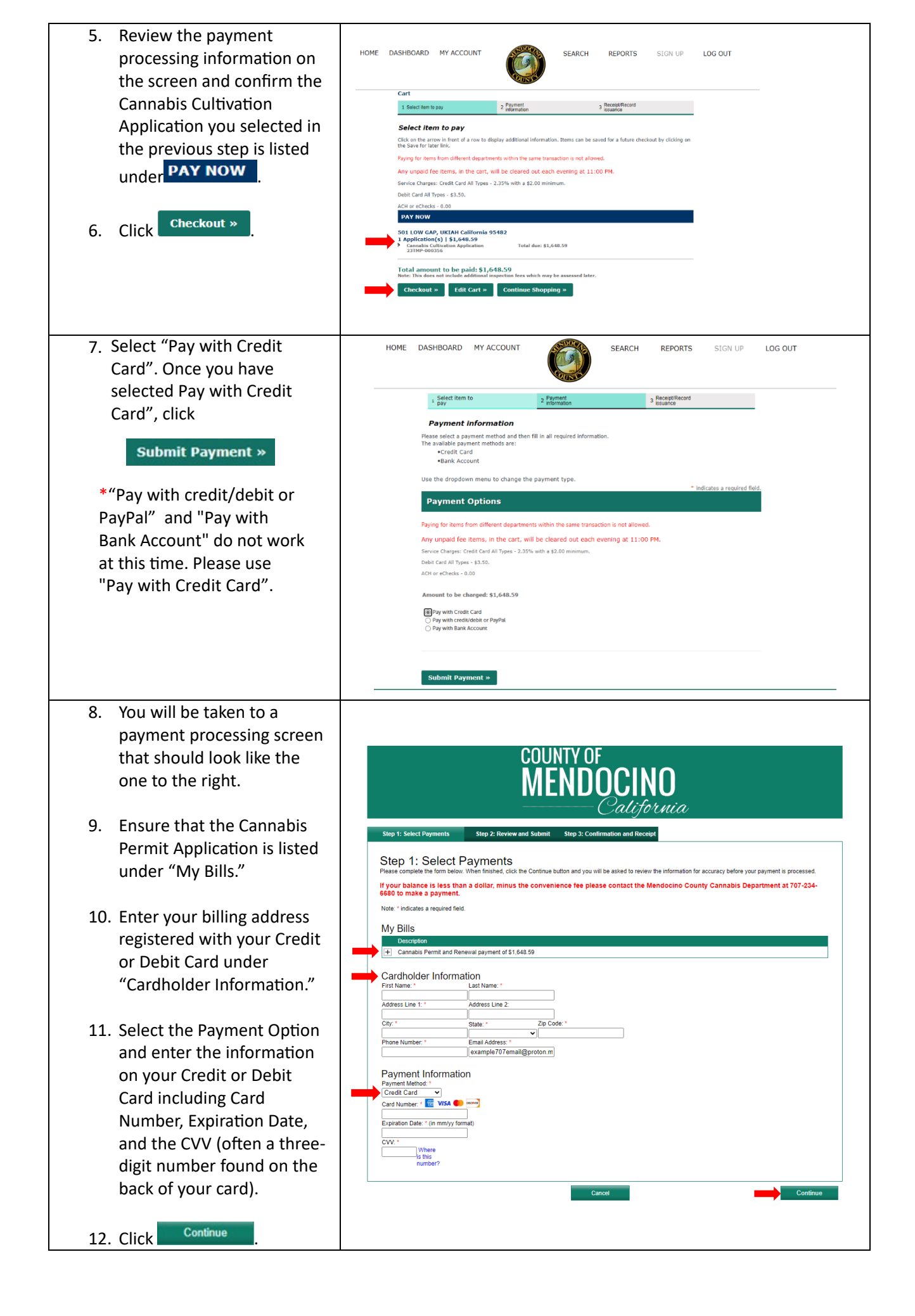

| 13. Please review the<br>information you have<br>provided then click<br>Submit Payment         | COUNTY OF<br>MENDOCINO<br>California                                                                                                    |
|------------------------------------------------------------------------------------------------|----------------------------------------------------------------------------------------------------|
|                                                                                                | <page-header><page-header><section-header><section-header><section-header><section-header><section-header><section-header><section-header><section-header><section-header><section-header><section-header><section-header><section-header><section-header><section-header><section-header></section-header></section-header></section-header></section-header></section-header></section-header></section-header></section-header></section-header></section-header></section-header></section-header></section-header></section-header></section-header></section-header></page-header></page-header>                                                                                                    |
|                                                                                                | Back Cancel Submit Payment                                                                                                    |
| 14. You have now paid the fees<br>associated with your<br>Cannabis Cultivation<br>Application! | 1 Select item to pay       2 Payment<br>information       3 Receipt/Record<br>issuance         Receipt/Record issuance         Receipt         Image: superstand state in the information of the information of the inf |
| 15. A receipt of this transaction will                                                         | appear in your email (the email address associated with your ACA                                                                                                    |